## TRANSFORMER UN WDZ OSIRIS en temps réel

Cette méthode a pour objectif d'éviter de ressaisir les résultats deux fois quand la régate Osiris est déjà enregistrée.

Elle permet de ressortir un classement en temps réel pour les Micro.

Attention, il ne faudra publier sur le site de la FFVoile que le résultat prévu au calendrier FFVoile.

Voici donc les différentes étapes.

### 1- DUPLIQUER SA REGATE

Les deux classements ne fonctionneront pas dans la même régate. Dans un premier temps il faudra donc dupliquer la régate en la renommant, ou la restaurer après l'avoir renommée (pour garder la régate de base comme référence) si vous utilisez le WDZ reçu par mail.

#### 2- DEFINIR LES REGLES A APPLIQUER A LA REGATE

#### Allez dans le menu « Règles »

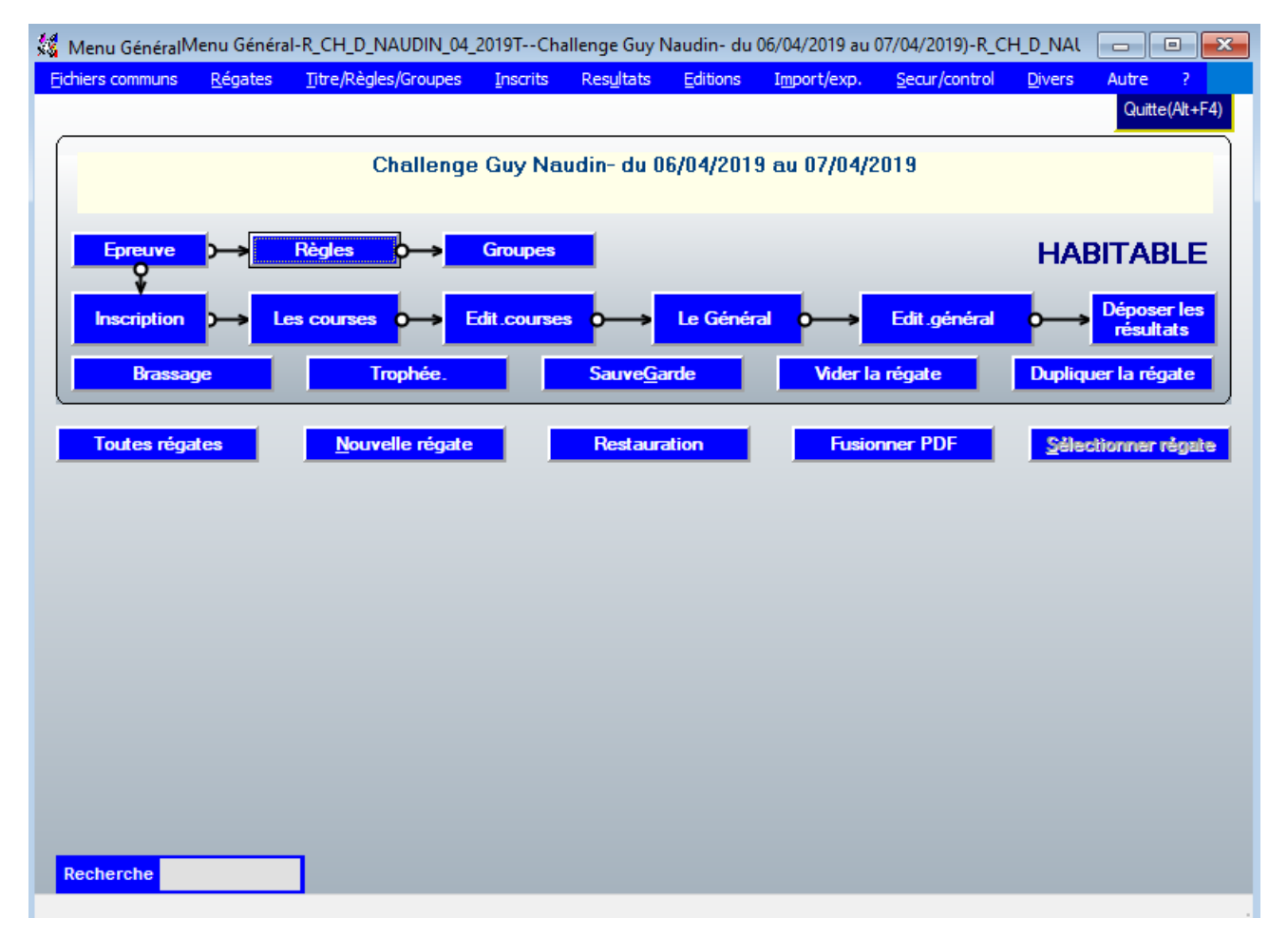

# Décocher la case : « Temps compensé » et valider

| Règles applicables à la régate (Regles1)-R_CH_D_NAUDIN_04_2019TChallenge Guy Nau                                                                                                    | din- du 06/04/2019 au 07/04/2019                                                                                                    |                           |
|----------------------------------------------------------------------------------------------------|----------------------------------------------------------------------------------------------------|---------------------------|
| Règles applicables à la régate : CH_D_NAUD                                                                                                    | IN_04_2019T                                                                                                    | Quitter                   |
| <ul> <li>Régate en FLOTTE (cas général)</li> <li>Régate en POULES ou GROUPES (Brassages ét</li> </ul>                                                                                                    | ventuels)                                                                                                    | Exceptions aux RCV        |
| Afficher ci dessous les paramètres par défaut<br>Pour mémoire : le système de classement (temps/Temps, temps/distance,<br>temps réel) est indiqué lors de la création de chaque course.<br>Système de points a appliquer à la réqate<br>a Minima ISAF (1 - 2 - 3 - 4) •<br>Pénalités en pourcentages (RCV 2017)<br>1 Pourcentage nombre d'inscrits (voir IC) •<br>Ex aequo dans une COURSE<br>1 Partage des points (règle RCV) •<br>Ex aequo au classement GENERAL : Systèmes de départage<br>5 Meilleurs SCORES RETENUS puis meilleurs derniers (RCV A8<br>Temps compensé : calcul avec précision au 1/100ème de seconde (sin | Courses pour Valider l'épreuve 1<br>Retraits plus mauvaises courses<br>Courues 3 Betirées 1<br>Courues 8 Betirées 2<br>Courues 90 Betirées<br>Courues Betirées<br>Courues Betirées<br>Courue | DSQ<br>Points RCV +/- % • |
| en HN Osiris le temps compensé calculé SANS CVL (coefficient de Ven<br>en HN_Osiris le temps compensé calculé AVEC CVL (coefficient de Ven<br>Péneltés de remplacement our classemente, en cumule des temps de courses                                                                                                    | t Léger) si précisé par les IC M                                                                                                    | Màj le                    |

# 3- CREER UN GROUPE MIC

## Allez dans le menu « Groupes »

| 🎎 Menu GénéralM  | enu Général-f   | R_CH_D_NAUDIN_04_2           | 2019TCha         | allenge Guy N      | laudin- du O | )6/04/2019 au ( | 07/04/2019)-R_CH      | H_D_NAL        |                           |
|------------------|-----------------|------------------------------|------------------|--------------------|--------------|-----------------|-----------------------|----------------|---------------------------|
| Fichiers communs | <u>R</u> égates | <u>T</u> itre/Règles/Groupes | <u>I</u> nscrits | Res <u>u</u> ltats | Editions     | Import/exp.     | <u>S</u> ecur/control | <u>D</u> ivers | Autre ?                   |
|                  |                 |                              |                  |                    |              |                 |                       |                | Quitte(Alt+F4)            |
|                  |                 | Challanga                    | Curv Na          | udir- du O         | CIOA/2010    | 07/04/2         | 010                   |                |                           |
|                  |                 | Citalienge                   | duy Na           |                    | 070472013    |                 | .013                  |                |                           |
| Epreuve          | >→ R            | iègles <b>o</b> →            | Groupes          |                    |              |                 |                       | HAE            |                           |
| Inscription      | ) — Les         | courses 0> E                 | dit.course       | • <b>→</b>         | Le Généra    | a 🗛             | Edit.général          | ⊶              | Déposer les<br>résultats  |
| Brassag          | je              | Trophée.                     |                  | Sauve <u>G</u> a   | rde          | Vider la        | régate                | Dupliqu        | <mark>er la régate</mark> |
| Toutes réga      | tes             | Nouvelle régate              |                  | Restaura           | tion         | Fusio           | nner PDF              | Sélec          | lionner régale            |
|                  |                 |                              |                  |                    |              |                 |                       |                |                           |
|                  |                 |                              |                  |                    |              |                 |                       |                |                           |
|                  |                 |                              |                  |                    |              |                 |                       |                |                           |
|                  |                 |                              |                  |                    |              |                 |                       |                |                           |
|                  |                 |                              |                  |                    |              |                 |                       |                |                           |
|                  |                 |                              |                  |                    |              |                 |                       |                |                           |
| Recherche        |                 |                              |                  |                    |              |                 |                       |                |                           |

Vous créez un groupe « MIC » que vous appelez « Micro »

| Creer / Modifier un groupe de classement [Gr_Hc01]-R_CHATAIGNES_2019Les CHATAIGNES- du 16/11/2019 au 1//11/2019 |      |
|----------------------------------------------------------------------------------------------------|------|
| Importer format CSV 2014 Groupe de classement pour : CHATAIGNES_2019                                            |      |
| Qu                                                                                                    | tter |
| Code du GROUPE (3 d MIC Désignation courte Micro                                                                |      |
|                                                                                                    |      |
| Libelles des groupes Micro                                                                                      |      |
| Sous titre sur éditions                                                                                         |      |
| Saisir le code(exemple OSIR IRC 420 OPTI)                                                                       |      |
| BATEAU type H Habitables - Class. National en (H) micro MIC - MIC                                               |      |
|                                                                                                    |      |
|                                                                                                    |      |
| Sélectionnez ici le TYPE de <u>TRAITEMENT</u> à appliquer à ce groupe                                           |      |
| TR Temps réel (classé selon rang d'arrivée : Monotypie par exemple)                                             |      |
|                                                                                                    |      |
| Coulouro do Elommo                                                                                              |      |
|                                                                                                    |      |
| 1*Couleur 🔽                                                                                                    |      |
| 2°Coulour V                                                                                                    |      |
|                                                                                                    |      |
|                                                                                                    |      |
|                                                                                                    |      |
|                                                                                                    |      |
|                                                                                                    |      |
|                                                                                                    |      |
|                                                                                                    |      |
|                                                                                                    |      |
|                                                                                                    |      |
|                                                                                                    |      |
| Supprimer         Libellés des Classes[categ]         Groupes/Classes[categ]         Errregieter(F              | 2)   |
| <u>Zouros</u>                                                                                                   |      |

Puis, cliquer sur « Valider le type de traitement ci-dessus »

Créer les trois catégories de Micro : « Proto, Régate, Croiseur »

| Créer / Modifier un groupe de classeme | nt [Gr_Fic01]-R_CHATAIGNES_2019Les CHATAIGNES- du 16/11/2019 au 17/11/2019                                     |                |
|----------------------------------------|----------------------------------------------------------------------------------------------------|----------------|
| Importer format CSV 2014               | Groupe de classement pour : CHATAIGNES_2019                                                                    |                |
|                                        |                                                                                                    | Quitter        |
| Code du <u>G</u> ROUPE (3 c MIC        | Désignation courte <mark>Micro</mark>                                                                          |                |
| Libelles des groupes Micro             | Calendrier FFV                                                                                                 | 1              |
| Sous titre sur éditions                | Saiair la code/example OSID IDC 420 ODTL A                                                                     |                |
| BATEAU                                 | type    Habitables  Class. National en    (H) micro MIC                                                        | - MIC          |
|                                        |                                                                                                    |                |
|                                        |                                                                                                    |                |
| Sélectionnez ici le T                  | YPE de <u>TRAITEMENT à appliquer à ce groupe</u><br>réel (classé selon rano d'arrivée : Monotypie par exemple) | - 2            |
|                                        | ···· (                                                                                                    |                |
| CATEGORIE                              | Coulours de Flamme                                                                                             |                |
| ou CLASSE 1                            |                                                                                                    |                |
|                                        |                                                                                                    |                |
| PRO                                    | 2*Couleur                                                                                                    |                |
| REG                                    |                                                                                                    |                |
|                                        | Pour créer une nouvelle CLASSE, CATEGORIE ou                                                                   |                |
|                                        | Saisir son code (5 c. maxi) en première ligne à la place de                                                    |                |
|                                        | [Pour la supprimer remplacez son code par des espaces ]<br>N'utilisez pas de signes dans les noms de code syn  |                |
|                                        | OBS : Un même code Classe/cated peut être utilisé dans                                                         |                |
|                                        | différents groupes<br>pour obtenir un classement commun.                                                       |                |
|                                        |                                                                                                    |                |
| Supprimer                              | Libellés des Classes[categ] Ciroupes/Classes[categ] E                                                          | nregister(F12) |

Puis, Enregistrer et cliquer sur « Libellés des classes » et nommez les groupes créés.

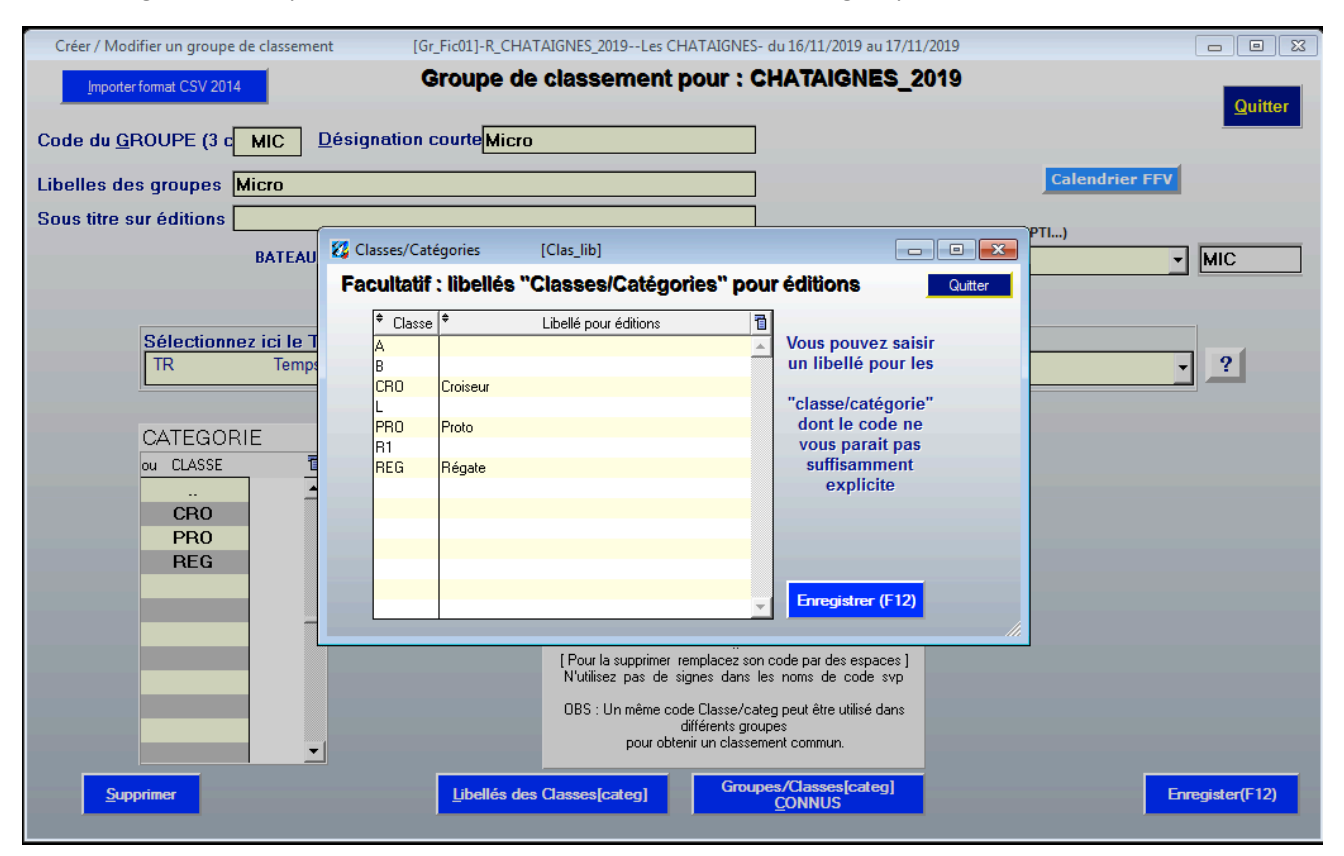

#### 4- MODIFIER LES INSCRIPTIONS

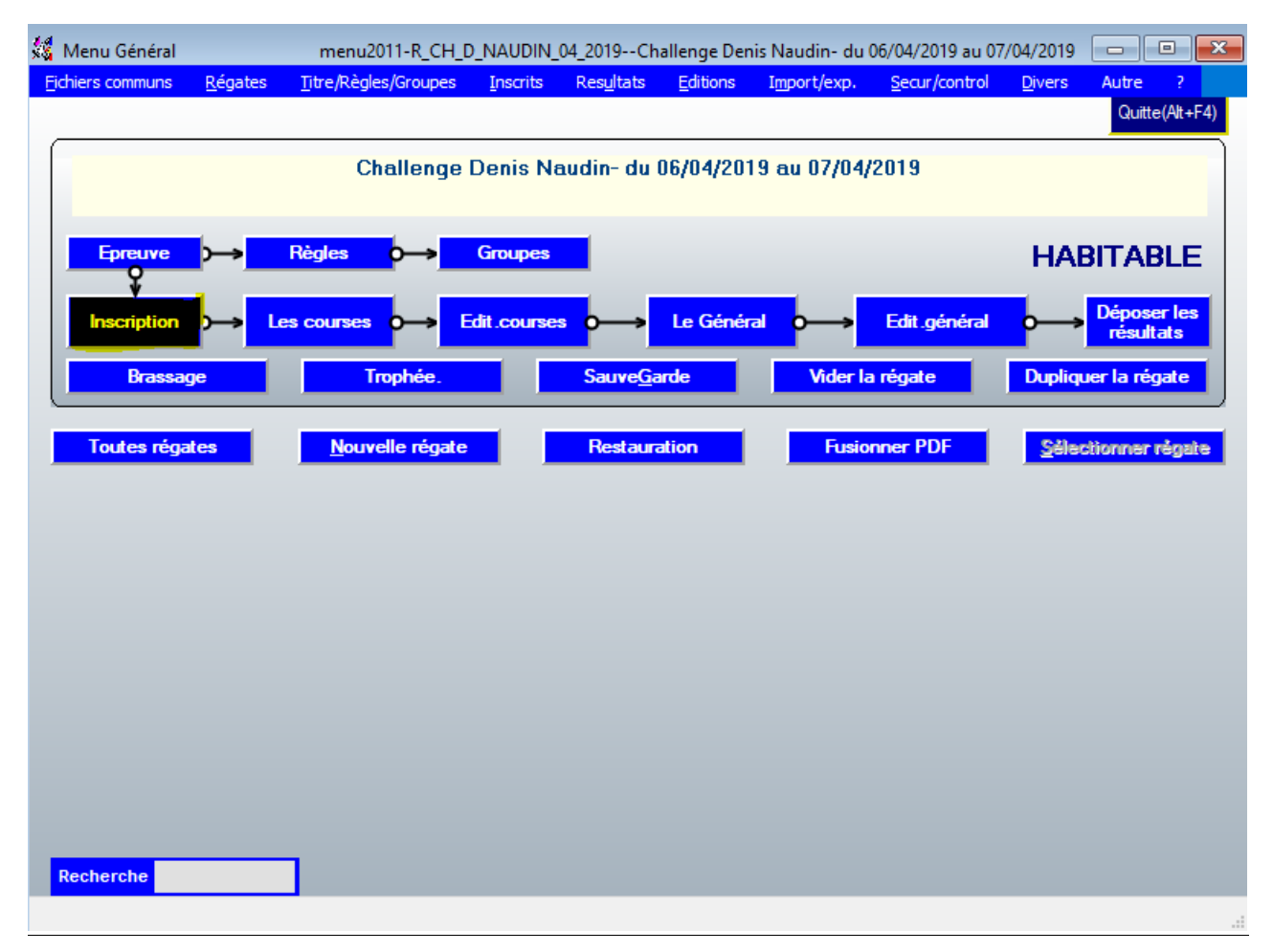

Dans la liste sélectionner l'un après l'autre les Micro

| Jenge | rection da       | ins le fi | chier INSCRITS (  | IC_VIS  | )-K_CF | 1_U_N | AUDIN_0              | 4_2019  | 9Cha           | allenge De         | nis Naudir            | n- du 06/          | /04/201      | 9 au 07/0                            | 04/2019                                                           |                                         |          |     |       |                  | ×              |
|-------|------------------|-----------|-------------------|---------|--------|-------|----------------------|---------|----------------|--------------------|-----------------------|--------------------|--------------|--------------------------------------|-------------------------------------------------------------------|-----------------------------------------|----------|-----|-------|------------------|----------------|
|       | Inscrire<br>Q    | <b>-</b>  | → Modifier        | ┝━      | Chan   | ger G | roupe <mark>O</mark> |         | Contrôl        | er →               | Editer                |                    | C<br>c<br>lc | olonnes n<br>olonnes :<br>pupes à dr | nodifiables en larg<br>flèches à gauche<br>roite -> filtres ou re | eur, clic sur ti<br>-> tris<br>scherche | tre des  | In  | scrit | s <u>Q</u> uitte | er             |
|       |                  | Les c     | ourses            |         |        |       |                      |         |                |                    |                       |                    | C            | lic droit da<br>nvoyer ve            | ans la table pour +<br>ers EXCEL, imprime                         | enlever des c<br>er la table            | olonnes, | 2   | J     |                  | a l            |
| Liste | des concur       | rents     |                   |         |        |       |                      |         |                |                    |                       |                    |              |                                      |                                                                   |                                         |          | 1   |       |                  |                |
| ĥalo  | <b>ħ</b> °voile⊙ | fder 🔍    | Concurrent        | 0       | ÎNai∞  | ₿rt©  | Classe               | ₽bro    | <b>Ĥ</b> nelo, | 🕈 Coef 🔍           | <sup>¢</sup> Alleg. 🔍 | <sup>≑</sup> Boni© | Pena         | ¢ Cvlo, ∜                            | 🕈 Skipper (                                                       | LICENCO                                 | 🕈 Clubo  | Êra | ŧEqQ  | ♦ Serie (        | ۵ 🔁            |
|       | 13700            |           | SPEEDY            | М       | 1963   | GR1   | GR1                  | 12,00   | 12,00          | 0,7519             | 115,0000              | 4,50               | 4,50         | 2,20 F                               | REMY Pascal                                                       | 00026085                                | 33014    | HN  |       | MICRO PROTOTY    | F 🔺            |
|       | 14993            |           | TOMANOU           | м       | 1956   | GR1   | GR1                  | 8,00    | 8,00           | 0,7034             | 170,0000              | 0,00               | 0,00         | 2,20 0                               | DUROCHER Mich                                                     | el 1115607F                             | 69009    | HN  | 2     | NEPTUNE 550      |                |
|       | 17750            |           | GOUPIL            | м       | 1971   | GR1   | GR1                  | 15,00   | 15,00          | 0,7813             | 85,0000               | 0,00               | 0,00         | 1,50 N                               | MONTIGNY Pierre                                                   | 12895924                                | 69025    | HN  | 3     | FIRST CLASS 7    |                |
| FRA   | 4080             |           | LIBERTE II        | м       | 1948   | GR1   | GR1                  | 12,00   | 12,00          | 0,7519             | 115,0000              | 0,00               | 0,00         | 2,20 H                               | HUMBERT Rober                                                     | : 0077470Y                              | 78044    | HN  | 2     | MICRO PROTOTY    | /F             |
| FRA   | 4183             |           | BRISKA 3          | м       | 1961   | GR1   | GR1                  | 12,00   | 12,00          | 0,7519             | 115,0000              | 0,00               | 0,00         | 2,20 1                               | TANGUY Michel                                                     | 0058892V                                | 29079    | HN  | 3     | MICRO PROTOTY    | (F             |
| FRA   | 4185             |           | K-ROLL            | м       | 1951   | GR1   | GR1                  | 7,00    | 7,00           | 0,6912             | 185,0000              | 0,00               | 0,00         | 2,60 E                               | BOURBIAUX Marc                                                    | 10247340                                | 39006    | HN  | 2     | MICROSAIL Q      |                |
| FRA   | 4192             |           | ZOU MAI           | м       | 1959   | GR1   | GR1                  | 12,00   | 12,00          | 0,7519             | 115,0000              | 0,00               | 0,00         | 2,20                                 | MOLLON Pierre                                                     | 10797180                                | 69009    | HN  | 2     | MICRO PROTOTY    | (F             |
| FRA   | 4980             |           | KUMPELKA          | м       | 1981   | GR1   | GR1                  | 12,00   | 12,00          | 0,7519             | 115,0000              | 0,00               | 0,00         | 2,20 E                               | BRUNEL Maxime                                                     | 0133436V                                | 74001    | HN  | 3     | MICRO PROTOTY    | /F             |
| FRA   | 12404            |           | TIT POULE         | M       | 1973   | GR1   | GR1                  | 3,50    | 3,50           | 0,6518             | 238,0000              | 0,00               | 0,00         | 1,90 K                               | KERBRAT Pierre y                                                  | 1231639                                 | 69004    | HN  | 2     | CORSAIRE DL      |                |
| FRA   | 12941            |           | PESK AUUR         | M       | 1945   | GR1   | GR1                  | 3,50    | 3,50           | 0,6518             | 238,0000              | 0,00               | 0,00         | 1,90 E                               | BUUTIN Herve                                                      | U178699V                                | 69004    | HN  | 2     | CURSAIRE DL      |                |
| FRA   | 14333            |           | PAILLE EN QUEU    | JE M    | 1938   | GRI   | GRI                  | 8,00    | 8,00           | 0,7034             | 170,0000              | 0,00               | 0,00         | 2,20 P                               | NUVAK Eugene                                                      | 08323218                                | 69009    | HN  | 3     | NEPTUNE 550      |                |
| FRA   | 14353            | FRA 3     | VITAMINE          | M       | 1966   | GRI   | GRI                  | 10,00   | 10,00          | 0,7813             | 85,0000               | 0,00               | 0,00         | 1,50 6                               | SLUNDEAU Jean                                                     | m 1353420N                              | 69031    | HN  | 3     | FIRST CLASS 7    | 0              |
| FRA   | 21500            | 1         |                   | M       | 1074   | GR1   | GR1                  | 10,00   | 10,00          | 0,7290             | 170,0000              | 0,00               | 0,00         | 2,70 6                               | SUREL Jean-paul                                                   | 117000EL                                | C0005    | HIN | 2     | UNCOTING FEO     | <sup>,</sup> P |
| EDA   | 21060            |           |                   | M       | 1000   | CD1   | CD1                  | 12.00   | 12.00          | 0,7034             | 115 0000              | 0,00               | 0,00         | 2,20 P                               | VUNNER Frederik                                                   | 1040E015                                | 00000    |     | 2     | NEFTUNE 330      | 75             |
| EDA   | 21347            |           |                   | M       | 1966   | CD1   | CD1                  | 15,00   | 15.00          | 0,7010             | 05,0000               | 0,00               | 0,00         | 1 50 0                               | NIEULET Gaetan                                                    | 10403012                                | C0003    |     | 2     |                  | I              |
|       | 23340            |           | BLUE LIZAND       | IM      | 11333  | Juni  | lanı                 | 110,001 | 10,00          | 0,7013             | 00,0000               | 0,00               | 0,00         | 1,00 μ                               | DOMAND Educat                                                     | 1 113007030                             | 03031    |     | 3     | FINST CLASS 7    |                |
|       | 1                | 1 2       | DE .              | las     | las    | 1     | 1                    | 25      | 0E             | DE.                | 1.05                  | 25                 | 25           | os la                                | 25                                                                | 1                                       | 1        | 1 1 |       | )<br>DE          | 4              |
|       | 1                | 2         | 20                | 20      | 25     |       |                      | 20      | 20             | 23                 | 20                    | 2.5                | 2.5          | 2.5  2                               | 2.5                                                               |                                         |          |     |       | 25               |                |
|       |                  |           |                   |         |        |       |                      |         |                |                    |                       |                    |              |                                      |                                                                   |                                         |          |     | Dete  | a de la com      |                |
|       | Pem              | nettre le | s suppressions mu | ltiples |        |       |                      | Pre     | inoms e        | n MA <u>J</u> uscu | es                    | tous pa            | ays en Fi    | rançais                              | <u>P</u>                                                          | testation                               |          |     | Date  | s nase a jour    |                |
|       |                  |           |                   |         |        |       |                      |         |                |                    |                       |                    |              |                                      |                                                                   |                                         |          |     |       |                  |                |
|       |                  |           |                   |         |        |       |                      | Pre     | énoms e        | n MI <u>N</u> uscu | es                    | tous p             | ays en /     | Anglais                              | <u>R</u> ési                                                      | ultats Détail                           |          |     |       | <u>E</u> mails   |                |
|       |                  |           |                   |         |        |       |                      |         |                |                    |                       |                    |              |                                      |                                                                   |                                         |          | -   |       |                  |                |
|       |                  |           |                   |         |        |       |                      |         |                |                    |                       |                    |              |                                      | De                                                                | La difficila                            |          |     |       |                  |                |
|       |                  |           |                   |         |        |       |                      |         |                |                    |                       |                    |              |                                      | <u>F</u> ic                                                       | ne details                              |          |     |       |                  |                |
|       |                  |           |                   |         |        |       |                      |         |                |                    |                       |                    |              |                                      |                                                                   |                                         |          |     |       |                  | _              |

Leur ré-affecter leur catégorie : proto/régate/croiseur.

En cas de doute pour les catégories à affecter aux Micro : https://www.mc18.fr/micro/micros/

Changer pour commencer la liste dans « INSCRIT EN » par « Temps Réel ».

Puis, lui affecter le groupe de classement possible et cliquer **2 fois** sur « Confirme : Oui/Non » Puis cliquer sur « Enregistrer »

| Inscriptions des bateaux (ic_fichenew)-R_CHATAIGNES_20                                                                                                | 19Les CHATAIGNES- du 16/11/2019 au 17/11/2019                                                                                                    |                             |
|----------------------------------------------------------------------------------------------------|----------------------------------------------------------------------------------------------------|-----------------------------|
| Parcours seul groupe                                                                                                    | Earlt     Earlt     Earlt       Rehercher     Anciens     Fiche     Nouveau                                                                                                    | Supprimer [F12]             |
| AVEC recherche dans fichier des ANCIENS (+ / -)                                                                                                    | INSCRITER Temps réel Monotypie avec nom de bateau - TR                                                                                                    | C Voile légère 🤉 Habitables |
| N <sup>•</sup> <u>Voile (Ident 1)</u><br>FRA 44813<br>Série MICRO PROTOTYPE                                                                           | Bateau         OSIRIS HABITABLE           Temps réel Monotypie avec nom de bateau         Iuppe/Séree           Ivpe/Séree         MICHOFHOTOTTFE           Nom AffMar         ILLEGAL CONCEPT | Importation des Inscrits    |
| Groupes de classement possibles<br>MIC CRO Micro<br>MIC PRO Micro<br>MIC REG Micro                                                                    | Skipper     Prénoms       Licence     Nom       0783284W     DELMOTTE       id_isaf     FRADD64       Sexe     Masculin       Né en     1962       58 ans       Email     ###                  | Importer format CSV 2014    |
|                                                                                                    | Club<br>N' 69004 F9 Nom CVLM<br>Pays FRA FRANCE                                                                                                    |                             |
| Groupe de classement et classe<br>déterminés par éléments ci-dessus     Confirme :<br>Out/Nom (F2)       MIC     PRO       Forcer l'enregistrement en | Domicile/Tel                                                                                                    | A jour au 17/11/2019 20     |

### 5- EDITER LES COURSES

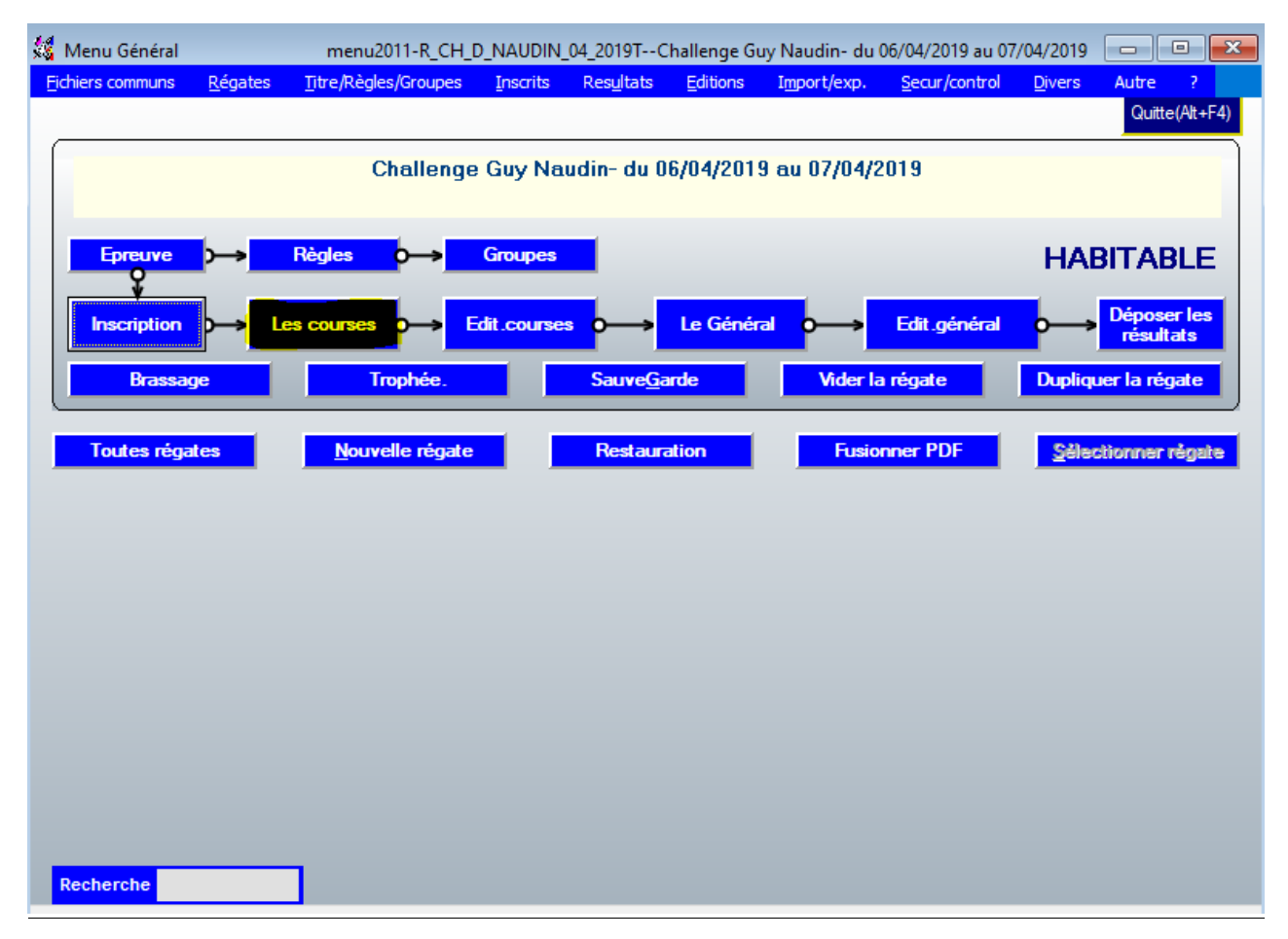

#### Lorsque vous avez ouvert les courses, aller sur modifier

| Courses | Sélection pour Création, modification ou résultats | (m0_tbs)-R_CH_D_NAUDIN_04_2<br>ification (Groupes,<br>Suspend/Annul | Arrivées | Denis Naudin- du 06/04/2019 au 07/<br>Classer → Reclasseme<br>Contrôler et<br>Classer [F12] Décision du ju | 04/2019<br>nt <b>O</b> → | Imp<br>Imprime | orimer                                   | ך<br>ר <mark>ויייייייייייייייייייייייייייייייייייי</mark> | Quitter<br><mark>e Géné</mark> | ral |
|---------|----------------------------------------------------|---------------------------------------------------------------------|----------|----------------------------------------------------------------------------------------------------|--------------------------|----------------|------------------------------------------|-----------------------------------------------------------|--------------------------------|-----|
| Liste o | es courses                                         |                                                                     |          | 01 r                                                                                                    | 0 (± 0                   | C              | () () () () () () () () () () () () () ( | o là · e                                                  | م دا                           | 2   |
| N.      | * Groupes (Flottes)                                | Loef Depart le V                                                    | Validáa  | Ubservations                                                                                               | NSC V                    | Llas.          | Typ∿ ttai                                | - Sais-                                                   | Het                            |     |
| 2       | GR1                                                | 1,00 06/04/2019                                                     | Validée  |                                                                                                    | 25                       | 23             |                                          |                                                           |                                | _   |
| 3       | GR1                                                | 1,00 06/04/2019                                                     | Validée  |                                                                                                    | 25                       | 23             |                                          | н                                                         | 0                              |     |
|         |                                                    |                                                                     |          |                                                                                                    |                          |                |                                          |                                                           |                                | -   |
| Meda    | race Image Consolante                              | 1UNE à plusieurs courses                                            | lini d   | Exporter en TXT pour importation                                                                           | O.A.                     | P<br>re arrivé | ar <u>G</u> roupe                        |                                                           |                                |     |

#### Transformer un WDZ OSIRIS en Temps réel

|                                                                                                    |                                                   | Commentaire sur la course                                                                                                    |                                                                         |
|----------------------------------------------------------------------------------------------------|---------------------------------------------------|----------------------------------------------------------------------------------------------------|-------------------------------------------------------------------------|
| 2ourse N* 3 📷 Coe                                                                                                    | efficient 1,00                                    |                                                                                                    | Q                                                                       |
| Régate à <u>d</u> urée fixe                                                                                                    | linfö                                             | Groupes possibles<br>GR1 HABITABLE 1                                                                                                    | pes <u>P</u> artant M                                                   |
| Partie fixe du parcours                                                                                                    | 0,00                                              | -                                                                                                    |                                                                         |
| Longueur du rond                                                                                                    | 0,00                                              |                                                                                                    |                                                                         |
| Au titre de plus 🖬                                                                                                    | <u>ð</u>                                          | ▲                                                                                                    |                                                                         |
| Retirable<br>Non retirable                                                                                                    |                                                   |                                                                                                    |                                                                         |
| Sanctions pour<br>ICS Initiality<br>Disqualifié<br>Zen temps<br>Zen places                                                                                                    |                                                   |                                                                                                    |                                                                         |
| - s on pideos                                                                                                    |                                                   |                                                                                                    |                                                                         |
| FD (pavillon Noir)                                                                                                    |                                                   |                                                                                                    |                                                                         |
| FD (pavillon Noir)<br>Disqualifié<br>X en places                                                                                                    |                                                   | Temps REEL                                                                                                    | <u></u>                                                                 |
| Composes     Composes     Composes |                                                   | Temps REEL                                                                                                    | <u> </u>                                                                |
| FD (pavillon Noir)<br>Disqualifié<br>% en places<br>FD (pavillon 'U')<br>Disqualifié                                                                                                    | Départ                                            | Temps REEL t (S) Heure de <u>D</u> épart et Parcours                                                                                                | Course TOUCH AND GO                                                     |
| FD (pavillon Noir)<br>Disqualifié<br>2 en places<br>FD (pavillon 'U')<br>Disqualifié<br>2 en places                                                                                                    | Départ<br><u>Jour de dé</u> p                     | t (S)<br>Heure de <u>Départ et Parcours</u><br>Sans modification ou Saisie ultérieure                                                               | Course TOUCH AND GO                                                     |
| FD (pavillon Noir)<br>Disqualifié<br>2 en places<br>FD (pavillon 'U')<br>Disqualifié<br>2 en places<br>Exceptions aux RCV :                                                                                                    | Départ<br>Jour de dép<br>J06/04/20                | t (S)<br>Heure de <u>Départ et Parcours</u><br>Sans modification ou Saisie ultérieure<br>Saisir ou modifier heures / parcours<br>Consulter          | Course TOUCH AND GO<br>Activer<br>C Déactiver<br>Modifier arrivé/départ |
| FD (pavillon Noir)     Disqualifié     & en places  IFD (pavillon 'U')     Disqualifié     & en places  IFD (pavillon 'U')     Disqualifié     & en places  Exceptions eux RCV :  ITP (Hors temps)                                                                                                    | Départ<br><u>Jour de dép</u><br>J <u>06/04/20</u> | Temps REEL         L (S)         Part         Sans modification ou Saisie ultérieure         Saisir ou modifier heures / parcours         Consulter | Course TOUCH AND GO<br>Activer<br>C Déactiver<br>Modifier arrivé/départ |

Si vous tentez de valider la course, le message suivant s'affiche :

MicroClass France

| Contrôle de validité de l                       | a course 1 po           | our MIC, [ma_valid]                                                                                                    |                                                                                                    |                                                              |                         |                        |
|-------------------------------------------------|-------------------------|----------------------------------------------------------------------------------------------------|----------------------------------------------------------------------------------------------------|--------------------------------------------------------------|-------------------------|------------------------|
|                                                 | Contrô                  | le d'un ordre                                                                                                    | d'arrivée et va                                                                                                    | lidation                                                     |                         | Quitter                |
| <ul> <li>Anomalies</li> <li>♦Suppose</li> </ul> | ppr <sup>\$</sup> Ideni | t1 + Ident2 +                                                                                                    | Nom<br>a course 1 pour MIC, [ma                                                                                                    | *Rang<br>a_valid]                                            | Jour <sup>‡</sup> Heure |                        |
|                                                 |                         | LES ERREURS<br>VALIDATION<br>- 1 Sans heur<br>- 0 Heure arr<br>- 0 Inconnu<br>- 0 Doublon<br>- 12 de grou<br>(inscrits<br>- 0 groupe/o | S CI DESSOUS DOIVENT E<br>I :<br>re de départ<br>ivée erronée<br>(s)<br>(s)<br>(pe(s) étranger(s) à la cou<br>dans groupes non partan<br>classe différents selon ficl | TRE CORRIGEES AVANT<br>rse<br>ts dans cette course.<br>hiers |                         |                        |
| Pour rendre la table pl                         | lus                     |                                                                                                    |                                                                                                    | ОК                                                           | er tous                 | <u>D</u> émarquer tous |
| Exporter 'Inconn<br>Supprimer Cettx mar         | nu' + 'Etrang<br>qués   | per' en fichier TXT p                                                                                                    | pour importation dans a<br>primer <mark>Lang</mark> d' <u>A</u> rrivée                                                                                                | utre Ordre d'Arrivée<br>Exporter en TXT                      | pour importation d      | lans autre arrivée     |

Pour chaque course il faudra indiquer l'heure de départ (prendre pour le 1<sup>er</sup> coureur l'heure d'arrivée moins le temps de course pour obtenir l'heure de départ) et supprimer les bateaux non Micro (Groupes étrangers).

Commencer par vérifier l'heure de départ et cliquer sur « consulter » et le départ des courses s'affichera :

## Transformer un WDZ OSIRIS en Temps réel

| urses         | : Sélection po   | ur Création, modification ou résultats (m                                                                            | 0_tbs)-R_CH_D_N     | AUDIN_04_2019                         | TChallenge                       | Guy Naudin- du 06/04/201                          | 19 au 07/04/2019    |            |                   |                         |                                        | ×   |
|---------------|------------------|----------------------------------------------------------------------------------------------------|---------------------|---------------------------------------|----------------------------------|---------------------------------------------------|---------------------|------------|-------------------|-------------------------|----------------------------------------|-----|
| Insci         | ription <        | COURSE : Création, suppression Modifica<br><u>Nouvelle</u><br><u>Nouvelle</u><br><u>Modifier</u><br><u>Supprimer</u> | ition (Groupes,     | Saisie du résult                      | vées<br>at de la course<br>Rangs | → Classer → R<br>Contrôler et<br>Classer [F12] Dé | eclassement         | imp<br>الم | rimer             | ך<br>ר                  | <u>Q</u> uitter<br><mark>e Géné</mark> | ral |
| Liste o<br>N° | des courses<br>+ | Groupes (Flottes)                                                                                                    | 🔍 Coef              | <sup>≑</sup> Départ le ≪ <sup>‡</sup> | Statut 🔍 🕈                       | Observations                                      | Q ∱nscQ             | Clas.      | ¶ур⁰∖ि∄а          | aita, Ŝais <sup>e</sup> | Ret                                    | 1   |
| 1             | MIC,             |                                                                                                    | 1,00                | 06/04/2019                            | Invalidé                         |                                                   | 0                   | 0          |                   | 1 Н                     | 0                                      | 4   |
| 2             | MIC,             |                                                                                                    | 1,00                | 06/04/2019                            | Validée                          |                                                   | 18                  | 16         |                   | 1 H                     | 0                                      |     |
| 3             | MIC,             |                                                                                                    | 1,00                | 06/04/2019                            | Validée                          |                                                   | 18                  | 15         |                   | 1 н                     | 0                                      |     |
|               |                  |                                                                                                    |                     |                                       |                                  |                                                   |                     |            |                   |                         |                                        |     |
|               |                  |                                                                                                    |                     |                                       |                                  |                                                   |                     |            |                   |                         |                                        |     |
|               |                  |                                                                                                    |                     |                                       |                                  |                                                   |                     |            |                   |                         |                                        |     |
| Meda          |                  | Consolante                                                                                                    |                     |                                       |                                  |                                                   | <u>0</u> .A.        | Ρ          | ar <u>G</u> roupe | s                       |                                        |     |
|               |                  | En Temps Réel : ARRIVÉE COMMUN                                                                                       | E à plusieurs cours | es                                    | Infð                             | Exporter en TXT pour i                            | mportation dans aut | re arrivé  | e                 |                         |                                        |     |
|               |                  |                                                                                                    |                     | _                                     |                                  |                                                   |                     |            |                   |                         |                                        |     |

S'affichera alors les arrivées en temps réel :

| ma_tc1_1024       | ma_tc1_1024-R_CH_D_NAUDIN_04_2019TChallenge Guy Naudin- du 06/04/2019 au 07/04/2019 |                   |                                                               |             |             |         |                     |       |                      |                                          |         |           |          |      |
|-------------------|-------------------------------------------------------------------------------------|-------------------|---------------------------------------------------------------|-------------|-------------|---------|---------------------|-------|----------------------|------------------------------------------|---------|-----------|----------|------|
|                   | Course 1                                                                            | Groupes           | MIC                                                           |             | Pa          | utie le | 0610412             | 010   | 1                    |                                          | Inscri  | ts        |          |      |
|                   |                                                                                     | · ·               | iiiio,                                                        |             |             |         | 00/04/2             | .013  |                      |                                          | 🕈 nato, | 🗥 Voile 🔬 | ÎD2⊚ Î   | 'nЮМ |
| 🕈 CCa Jurya 🎗     | śzło, <sup>‡</sup> Identif1 o,                                                      | 🕈 Identif 20      | ♥ Concurrent o                                                | ¢ le        | ¢ à α       | ₱TFQ    | 🅈 Hrs TR 🔍          | †Tα,  | <sup>♦</sup> HrsTC ∈ | <mark>∖</mark> †Grpo <sub>s</sub> ≑ An Ť | 1       |           |          |      |
|                   | 13700                                                                               |                   | SPEEDY                                                        | 06/04/2019  | 15:34:55    | 0       | 00:26:55            | 0     | 00:26:55:00          | MIC                                      | L       |           |          |      |
|                   | FRA 4980                                                                            |                   | KUMPELKA                                                      | 06/04/2019  | 15:36:07    | 0       | 00:28:07            | 0     | 00:28:07:00          | MIC                                      |         |           |          |      |
|                   | FRA 35465                                                                           |                   | MICROBE                                                       | 06/04/2019  | 15:36:22    | 0       | 00:28:22            | 0     | 00:28:22:00          | MIC                                      |         |           |          |      |
|                   | FRA 37473                                                                           |                   | BY BROTHERS IN CRIME                                          | 06/04/2019  | 15:36:44    | 0       | 00:28:44            | 0     | 00:28:44:00          | MIC                                      |         |           |          | -    |
|                   | FRA 41708                                                                           |                   | GO-FAST                                                       | 06/04/2019  | 15:37:05    | 0       | 00:29:05            | 0     | 00:29:05:00          | MIC -                                    |         |           |          |      |
|                   | FRA 21947                                                                           |                   | HURLE-VENT                                                    | 06/04/2019  | 15:37:20    | 0       | 00:29:20            | 0     | 00:29:20:00          | MIC                                      |         |           |          |      |
|                   | FRA 21560                                                                           | 1                 | PTI'HOBOU                                                     | 06/04/2019  | 15:37:35    | 0       | 00:29:35            | 0     | 00:29:35:00          | MIC                                      |         |           |          |      |
|                   | FRA 4183                                                                            |                   | BRISKA 3                                                      | 06/04/2019  | 15:37:45    | 0       | 00:29:45            | 0     | 00:29:45:00          | MIC                                      |         |           |          |      |
|                   | FRA 4080                                                                            |                   | LIBERTE II                                                    | 06/04/2019  | 15:38:00    | 0       | 00:30:00            | 0     | 00:30:00:00          | MIC                                      |         |           |          |      |
| •                 |                                                                                     |                   |                                                               |             |             |         |                     |       |                      | •                                        |         |           |          |      |
| F2 = entrée da    | ans la                                                                              |                   |                                                               |             |             |         |                     |       | Heure <u>D</u> é     | part / Parcou                            | re      |           |          |      |
| fahle             |                                                                                     | Décisions d       | lu comité                                                     | _           |             |         | 5.15 B              |       | Sans m               | odification                              |         |           |          |      |
| +⇔–               | <b>→</b>                                                                            | <b>+</b> +>=      |                                                               |             |             |         | Suppr               | mer   | Saisir /             | Modifier                                 |         |           |          |      |
| <u><u>u</u>ts</u> |                                                                                     | )] <u>0</u> FD(pt | $J = \frac{2}{2} + P(p, 2) = \frac{1}{10} \text{ or s temps}$ |             |             |         |                     |       | Consult              | ter                                      |         |           |          |      |
| Modificatio       | n                                                                                   |                   | <sub>ſ</sub> Saisie par ——                                    |             |             |         |                     |       |                      |                                          |         |           |          | -    |
|                   |                                                                                     |                   | 🚽 🙆 N*voile sans Na                                           | ntinalité 🤇 | 2*Identifia | ant C   | 1*Identifi          | ant   | Man                  | quants a l'OA.                           |         |           |          |      |
| Arrive le 00      | 5/04/2019                                                                           | jours_0           |                                                               |             |             |         |                     |       |                      | [F7]                                     |         |           |          |      |
| Heure : 6è        | eme chiffre valide                                                                  | la saisie el      | t 000000 => affiche "non                                      | arrivé"     |             |         |                     | Aher  |                      |                                          | 1       |           |          |      |
| NUMERO            |                                                                                     | dentifianT        | нн мм                                                         | SS          |             |         |                     | Abat  |                      |                                          |         |           |          |      |
| 1                 | [+]=OK                                                                              |                   | De De                                                         | De          |             |         |                     |       | Tous abse            | nts                                      |         |           |          |      |
| I                 |                                                                                     |                   |                                                               |             |             |         | _                   |       |                      |                                          |         |           |          |      |
|                   |                                                                                     | Manche d          | ouverte le G                                                  | r cl.       | Dép.        |         |                     |       |                      |                                          | 1       |           |          |      |
|                   |                                                                                     |                   |                                                               |             |             |         |                     |       |                      |                                          |         |           |          |      |
| Active chrono     | 0                                                                                   |                   | Importer fic                                                  | hier TXT OA | en temps    | S       | upprimer <u>T</u> C | UT (V | ider l'OA)           | Fin de saisie [F12]                      | A.      | Afficher  | Tous les |      |
| lc                | cleunik cachée                                                                      | 3                 | 0                                                             |             |             |         |                     |       |                      |                                          |         | 11150     | 2113     |      |

Cliquer sur « Fin de saisie » et revenir sur la course et cliquer sur « Modifier »

Pour saisir l'heure de départ, cliquer sur « Consulter », puis, fermer, et enfin cliquer sur « Saisir ou modifier heures / parcours »

| m0_fic-R_CLLD_htaupikL01_2010T_CL_LCNL_06/04/2019 a                                                                                                    | u 07/04/2019                                                                                                    | X                                                                           |
|----------------------------------------------------------------------------------------------------|----------------------------------------------------------------------------------------------------|-----------------------------------------------------------------------------|
| Cours                                                                                                    |                                                                                                    | Quitter                                                                     |
|                                                                                                    | Groupes possibles                                                                                                    | o 1                                                                         |
| Dist     Z e     BFD (pe     C z e     UFD (pe     UFD (pe     Dist     Dist    | Temps REEL                                                                                                    |                                                                             |
| Constant of the standard state of the standard state of the state of the state of the s | Heure de <u>D</u> épart et Parcours<br>Sans modification ou Saisie ultérieure<br>Saisir ou modifier heures / parcours<br>Consulter | Course TOUCH AND GO<br>© Activer<br>© Déactiver<br>© Modifier arrivé/départ |
| Normal (identique DNF)     Places ajoutées +>>>                                                                                                    |                                                                                                    | Enregistrer [F12] .                                                         |

Cliquer sur « contrôler et classer ».

Vous aurez le même message d'erreur de saisie d'heure de départ car il vous reste des concurrents hors du groupe MIC (groupes étrangers).

| Contrôle de validité de la course 1 pour MIC, [ma_valid]                                   |                         |                     |   |        |              |                |       |                |                    |                  |               |           |
|--------------------------------------------------------------------------------------------|-------------------------|---------------------|---|--------|--------------|----------------|-------|----------------|--------------------|------------------|---------------|-----------|
| Contrôle d'un ordre d'arrivée et validation                                                |                         |                     |   |        |              |                |       |                |                    |                  |               |           |
|                                                                                            |                         |                     |   |        |              |                |       |                |                    |                  |               |           |
| Anomalies                                                                                  | <sup>≑</sup> Suppr      | <sup>≑</sup> Ident1 | ŧ | Ident2 | ÷            | Nom            |       | ♦ Jour         | Heure              | <sup>€</sup> Grp | Classe        | 1         |
| Groupe étranger                                                                            |                         | FRA 1               |   |        | ROSA LARETTE |                |       | 16/11/2019     | 15:08:26           | HAB              | B1            | <b>A</b>  |
| Groupe étranger                                                                            | ▼                       | FRA 3               |   |        | ZAFAN        |                |       | 16/11/2019     | 15:18:19           | HAB              | A             |           |
| Groupe étranger                                                                            |                         | FRA 7               |   |        | TIFOU        |                |       |                |                    | HAB              | В             |           |
| Groupe étranger                                                                            | ▼                       | FRA 1670            |   | 67     | ESCAPADE     |                |       | 16/11/2019     | 15:15:14           | HAB              | A             |           |
| Groupe étranger                                                                            |                         | FRA 14335           |   |        | YOANN        |                |       | 16/11/2019     | 15:10:55           | HAB              | В             |           |
| Groupe étranger                                                                            | $\overline{\mathbf{v}}$ | FRA 14359           |   |        | SAINT PIERRE |                |       | 16/11/2019     | 15:15:44           | HAB              | A             |           |
| Groupe étranger                                                                            |                         | FRA 17750           |   |        | GOUPIL       |                |       | 16/11/2019     | 15:10:18           | HAB              | R1            |           |
| Groupe étranger                                                                            | $\overline{\mathbf{v}}$ | FRA 17766           |   |        | JEANPAULISE  |                |       | 16/11/2019     | 15:13:18           | HAB              | В             |           |
| Groupe étranger                                                                            |                         | FRA 29540           |   |        | BLUE LIZARD  |                |       | 16/11/2019     | 15:10:38           | HAB              | R1            |           |
| Groupe étranger                                                                            | $\overline{\mathbf{v}}$ | FRA 44938           |   |        | DIVA         |                |       | 16/11/2019     | 15:10:06           | HAB              | R1            |           |
| Groupe étranger                                                                            |                         | FRA 75117           |   |        | KIWI JUNIOR  |                |       | 16/11/2019     | 15:15:03           | HAB              | L             |           |
| Groupe étranger                                                                            |                         | FRAII               |   |        | CAPRICE 5    |                |       |                |                    | HAB              | В             |           |
|                                                                                            |                         |                     |   |        |              |                |       |                |                    |                  |               |           |
|                                                                                            |                         |                     |   |        |              |                |       |                |                    |                  |               |           |
|                                                                                            |                         |                     |   |        |              |                |       |                |                    |                  |               |           |
|                                                                                            |                         |                     |   |        |              |                |       |                |                    |                  |               | -         |
|                                                                                            |                         |                     |   |        |              |                |       |                |                    |                  |               | ×         |
|                                                                                            |                         | _                   |   |        |              |                |       |                |                    |                  |               |           |
| <u>P</u> our rendre la tab                                                                 | ole plus                |                     |   |        | Marque       | r tous Groupes | Btrar | igers <u>I</u> | <u>d</u> arquer to | us               | <u>D</u> éman | quer tous |
|                                                                                            |                         |                     |   |        |              |                |       |                |                    |                  |               |           |
|                                                                                            |                         |                     |   |        |              |                |       |                |                    |                  |               |           |
| Exporter 'Inconnu' + 'Etranger' en fichier TXT pour importation dans autre Ordre d'Arrivée |                         |                     |   |        |              |                |       |                |                    |                  |               |           |
| Supprimer en TXT pour importation dans autre arrivée                                       |                         |                     |   |        |              |                |       |                |                    |                  |               |           |
| Re_calcul des TEMPS                                                                        |                         |                     |   |        |              |                |       |                |                    |                  |               |           |

Cliquer sur « Marquer tous les Groupes Etrangers », puis, cliquer sur « Supprimer ceux marqués », confirmer et « Quitter »

Cliquer sur fin de saisie et valider la course ; il en sera de même pour toutes les courses.

| 🗱 Courses : Sélection pour Création, modification ou résultats (m0_tbs)-R_CH_D_NAUDIN_04_2019TChallenge Guy Naudin- du 06/04/2019 au 07/04/2019 |                                          |                       |                      |                                 |                     |                         |                        |                    | $\times$     |                               |
|----------------------------------------------------------------------------------------------------|------------------------------------------|-----------------------|----------------------|---------------------------------|---------------------|-------------------------|------------------------|--------------------|--------------|-------------------------------|
|                                                                                                    | COURSE : Création, suppression Moc       | ification (Groupes,   | Saisie du résulta    | tées<br>t de la course<br>Rangs | Classer             | Reclassement            | Imp<br>Ling<br>Imprime | rimer              | Qı<br>→ Le G | uitter<br><mark>énéral</mark> |
| ¶v°Q ≑                                                                                                    | Groupes (Flottes)                        | 🔍 Coe                 | f 🕈 Départ le 🔍 🕈    | Statut 🔍 🕈                      | Observations        | Q ∱nscQ                 | Clas.                  | ¶yp� (frail®       | 🗢 sais 🕫     | Ret 🔂                         |
| 1 MIC,                                                                                                    |                                          | 0/1 /                 |                      | CO PLAN                         |                     | 18                      | 16                     | 1                  | н            | 0                             |
| 2 MIC,                                                                                                    | C. C. C. C. C. C. C. C. C. C. C. C. C. C | ourses : Selection po | our Creation, mod    | ification ou res                | ultats (m0_tb ×     | 18                      | 16                     | 1                  | н            | 0                             |
|                                                                                                    |                                          | Voulez vou            | us valider cette cou | rse maintenant                  | ?                   |                         |                        |                    |              |                               |
|                                                                                                    |                                          |                       |                      | Oui                             | Non                 |                         |                        |                    |              |                               |
|                                                                                                    |                                          |                       |                      |                                 |                     |                         |                        |                    |              | -                             |
|                                                                                                    |                                          |                       |                      |                                 |                     |                         | _                      |                    |              |                               |
| Medal race                                                                                                    | Pinal Race                               |                       |                      |                                 |                     |                         | P                      | ar <u>G</u> roupes |              |                               |
|                                                                                                    | En Temps Réel : ARRIVÉE COM              | MUNE à plusieurs cou  | irses                | Infð                            | Exporter en TXT pou | r importation dans autr | e arrivé               | e                  |              |                               |

Quand toutes les courses sont revalidées, aller sur « le Général »

| Edit_Gen-R_CH_D_NAUDIN_04_2019TChallenge Guy Naudin- du 06/04/2019 au 07/04/2019                    | ×   |
|----------------------------------------------------------------------------------------------------|-----|
| Editions de classements généraux<br>Général calculé le 30/01/2020 à                                 | ter |
| Classements en points (RCV)                                                                         |     |
| Généraux pour IMPRIMANTE ou ECRAN (Scratch, groupe, classe) [F6]                                    |     |
| format HTML (format pour AFFICHAGE sous INTERNET)                                                   |     |
| format <u>RTF</u> pour la presse (Exploitable sous Word et                                          |     |
| format CSV ( Excel / Texte )                                                                        |     |
| Tableau ordre des rangs aux courses                                                                 |     |
| Classements divers issus du général                                                                 |     |
| Général TOUTES SERIES : meilleure performance                                                       |     |
| Classement Géneral des <u>C</u> LUBS                                                                |     |
|                                                                                                    |     |
| Classement des CLUBS multi régates, multi                                                           |     |
| AFFICHAGE détails en table triable                                                                  |     |
| Mise en forme et transfert des résultats à FFVoile sont proposés en fenêtre d'accueil du programme. |     |
| Effectuer une sauvegarde de l'épreuve                                                               |     |

Sélectionner « Général Scratch » et cocher « Groupe, classe »

| HTML du classement général (HTML_G2004)-Les CHATAIGNES- du 16/11/2019 au 17/11/2019    |                                                      |                                       |         |  |  |  |  |  |  |
|----------------------------------------------------------------------------------------|------------------------------------------------------|---------------------------------------|---------|--|--|--|--|--|--|
| Général Scratch                                                                        |                                                      | <b>•</b>                              | Quitter |  |  |  |  |  |  |
|                                                                                        |                                                      |                                       |         |  |  |  |  |  |  |
|                                                                                        |                                                      |                                       |         |  |  |  |  |  |  |
| Nom du <u>F</u> ichie                                                                  | er HTML a créer                                      |                                       |         |  |  |  |  |  |  |
| chataignes_2019_s.htm terminaisons proposées : _S, _G, _C pour Scratch, Groupe, Classe |                                                      |                                       |         |  |  |  |  |  |  |
| Répertoire de destination du fichier                                                   |                                                      |                                       |         |  |  |  |  |  |  |
| C:\BR_TEMP\ Chercher destination                                                       |                                                      |                                       |         |  |  |  |  |  |  |
| Modifiez et adaptez vous même le titre POUR l'INTERNET                                 |                                                      |                                       |         |  |  |  |  |  |  |
|                                                                                        | Les CHA                                              | TAIGNES                               |         |  |  |  |  |  |  |
| 16/11/2019 au 17/11/2019                                                               |                                                      |                                       |         |  |  |  |  |  |  |
|                                                                                        | 10/11/2010 0                                         |                                       |         |  |  |  |  |  |  |
|                                                                                        |                                                      | ~                                     |         |  |  |  |  |  |  |
| <u>E</u> mail contact                                                                  | ya                                                   | nn@ycdecines.fr                       |         |  |  |  |  |  |  |
| Préférences                                                                            | pour classement général                              | 1                                     |         |  |  |  |  |  |  |
| Identifiant 2                                                                          |                                                      | Présentation Info                     |         |  |  |  |  |  |  |
| Sans club ni pays                                                                      | Ni serie ni Grp/clas                                 |                                       |         |  |  |  |  |  |  |
| Club (pays par défaut                                                                  | Nom de série X Aucun<br>X Groupe, Classe/Cat 19 x 11 | Gris/vert ▼Changer la couleur du fond |         |  |  |  |  |  |  |
| X Aucun de                                                                             | Détailler les Rangs                                  | Changer la couleur du titre           |         |  |  |  |  |  |  |
| Sexe et Age (VL)                                                                       | Détailler les Points                                 | Sans les équipiers                    |         |  |  |  |  |  |  |
| DISAF                                                                                  | X Détailler Rgs et Pts                               |                                       |         |  |  |  |  |  |  |
|                                                                                        | Coeff. des courses                                   | Gen                                   |         |  |  |  |  |  |  |
| Pays dans voile                                                                        | Liste des courses                                    |                                       |         |  |  |  |  |  |  |
|                                                                                        |                                                      |                                       |         |  |  |  |  |  |  |